# 102 年花蓮縣教師介聘系統 學校人事 操作說明 v1.2

# 一、系統安裝

# 1. 下載網址:

連上花蓮縣校務行政資訊網 <u>http://210.240.39.188/</u>,點選 [國中小校務行政系統 > 花蓮縣教師介 聘系統]後,請找到 [花蓮縣 102 年教師介聘 [系統下載]]即可進行下載介聘程式與說明,請參 考下圖。

| 花蓮縣校務系統資訊網<br>校務系統關公告、封論與程式下載更新                 |
|-------------------------------------------------|
| ◇ 討論區首頁                                         |
|                                                 |
| 檢視沒有回應的主題。檢視最近討論的主题                             |
|                                                 |
| (m) 校務系統討論<br>枚務条統發展之建議與討論                      |
| 校務整合系統<br>→ 開始開止(A)→                            |
| ■ <b>学生学刀领核</b><br>二 花種點學牛學力檢核游測與分析作業           |
| 教師介聘系統<br>花鐘縣內教師介聘系統                            |
| ■ <b>洞頸市公所:初生人学系統</b><br>■ 花鐘縣各撒鎖公所國小年級新生入學通知作業 |
| 美語文鏡賽永続<br>花罐縣國中小與高中英語文饒賽朱統                     |
| 教師人事条統<br>花鐘縣教師人事資訊管理系統                         |
|                                                 |

#### 教師介聘系統

| 發表主題 * 《搜尋這個版面 搜尋                                                                                                  | 將所有主 | 題標示為日     | 閱讀•5個主題•第1頁 (共1頁                                                 |
|----------------------------------------------------------------------------------------------------|------|-----------|------------------------------------------------------------------|
| 公告                                                                                                    | 回覆   | 觀看        | 最後發表                                                             |
| (i) 論壇更新注意事項<br>曲 feng » 2009年 3月 25日, 00:38                                                                       | 0    | 14768     | 由 <b>feng</b> D<br>2009年 3月 25日, 00:38                           |
| 主題                                                                                                    | 同應   | 幽吾        | <b>恩後發</b> 走                                                     |
|                                                                                                    |      |           |                                                                  |
| ○ 102年花蓮駿內教師介聘[条鉄下載]<br>由 feng ≫ 2013年 6月 5日, 17:11                                                                | 0    | 1         | <b>由 feng</b> D<br>2013年 6月 5日, 17:11                            |
| 102年花蓮縣內教師介聘[系統下載]<br>由 feng » 2013年 6月 5日, 17:11           101年花蓮縣內教師介聘[系統下載][已結束]<br>由 feng » 2012年 6月 1日, 19:10 | 0    | 1<br>2365 | 曲 feng B<br>2013年 6月 5日, 17:11<br>曲 feng B<br>2012年 6月 1日, 19:10 |

# 2. 安裝:

下載完成之後,點選[執行]就可以立刻展開安裝作業,安裝流程如本縣學籍系統。安裝完畢之後, 在您電腦的桌面上會出現 [教師介聘系統] 之圖示,之後您只要雙擊該圖示便能夠重新啓動、登 入介聘系統而不需要重新安裝。

| 二、系 | 系統登入 |
|-----|------|
|-----|------|

| (1) 主機名稱:選 [花蓮縣校務行政主機]   |
|--------------------------|
| (2) 登入身份:選 [學校人事]        |
| (3) 登入帳號:請輸入您的帳號         |
| (4) 登入密碼:請輸入您的密碼         |
| 輸入完畢之後,按下 [登入系統] 即可進行登入。 |
|                          |

(不知道帳號與密碼,請閱讀以下說明)

| • 連接網路         | 資料庫                              |             |
|----------------|----------------------------------|-------------|
| 主機名稱           | 花蓮縣校務行政主機                        | •           |
| 登入身份           | 學校人事                             | •           |
| 登入帳號           |                                  |             |
| 登入密碼           |                                  |             |
| 學校人事,<br>並使用登錄 | 請先將登入身份改為「學校人事<br>學校缺額之「教務管理程式」的 | 」,<br>帳號密碼。 |
|                |                                  |             |

# 學校人事申請登入帳號與密碼:

請洽詢貴校教務處於本縣校務系統[教務管理程式/帳號管理/]中[新增帳號],協助開設您的帳號與 密碼。

如發生無法登入系統的情況,請檢查系統回應的錯誤訊息之後再進行問題排除。例如:帳號密碼 有誤,請檢查您所輸入的帳號密碼或登入身份是否有誤;如果是無法連接網路,請檢查您的網路連線 是否正常,或者是否有安裝防火牆。

三、介聘系統操作

| 學校入事       學校名稱       電子信箱       目前報名教師數:10                                        |                                         | ────────────────────────────────────                                                                                         |
|------------------------------------------------------------------------------------|-----------------------------------------|----------------------------------------------------------------------------------------------------|
| 同意  姓名    <br>▶ □<br>□<br>□<br>□<br>□<br>□<br>□<br>□<br>□<br>□<br>□<br>□<br>□<br>□ | 生別 應聘科別 審核社 服務學校 應聘科別 事長 意教師已 如貴校於 如已經收 | <ul> <li>● 原校到職日期 年 月 日</li> <li>● 任教地區限制 ●</li> <li>● 方式,將簡歷送出,<br/>期限內尚未收到,請與該教師聯絡。</li> <li>● 到,請輸入收受日期: 年 月 日</li> </ul> |
|                                                                                    | 如貴校同意 錄取狀態 列印報名書 列印同                    | 意該教師參加貴校介聘作業,請勾選「同意<br>如師名單<br>意書<br>▲ 上傳 ■ 開閉                                                                               |

[區域 1] 學校資本資料:包括學校名稱、接受介聘教師資料之電子信箱與目前報名人數等資訊。

[區域 2] 目前有意願參加貴校介聘教師一覽:表列全部有選塡貴校之介聘教師。

[區域 3] 介聘教師基本資料:依照您在區域 2 所點選的教師,此區會顯示其報名資料。注意,審核積 分在教育處積分複審並統一登錄後才會顯示。(本區所有資料皆爲唯讀)

[區域 4] 介聘教師送件資料確認:其中「該教師已經利用\_\_\_\_方式講簡歷寄出」是由介聘教師自行填 寫,所以各校人事人員不需修改,[但收受日期]請在收到介聘教師簡歷之後確實填寫收件日期,以免 日後產生爭議。(當您輸入日期並上傳後,該介聘教師亦可在報名系統中顯示)

[區域 5] 如貴校確認同意該教師參與貴校介聘作業,請點選 ] 同意 使其呈現打勾表示同意。(當您 勾選並上傳之後,該介聘教師亦可在報名系統中顯示)(同意書已於 101 年度取消)

[區域 6] 錄取狀態:該欄位在教育處系統分發之後方會顯示。

[區域 7] 系統功能:

1)列印報名教師名單:提供列印全部報名貴校之教師一覽表。

2)列印同意書:僅列印出有勾選 同意 參與貴校介聘之教師的同意書。(同意書需核章後送教育處

學管課)(同意書已於101年度取消)

3)上傳:每次修改完資料(例如輸入收受介聘教師簡歷日期等),皆須按[上傳]存檔。

4) 關閉: 關閉本程式。

### 四、該做些什麼

在介聘系統中,人事管理員處處理

- 1) 填寫電子信箱,供參加介聘教師以 E-Mail 方式傳送資料。
- 2) 確認所有欲參加介聘之教師個人簡歷是否確實收到,並將日期登錄在收受日期欄位中。
- 3) 在積分審查之後,為貴校同意參加介聘之教師勾選 同意 參與貴校介聘,並且列印同意書 核章後送教育處。(有關給予給予同意書請參考相關規定)。(同意書已於 101 年度取消)

二、其他後續作業敬請密切注意處務公告。

有作業流程或規定規則等相關疑問,請洽教育處承辦人員: 國中:8462860#231 辛金玉 國小:8462860#236 曾若玫 幼稚園:8462860#255 黃秀琴

程式操作問題、帳號密碼遺忘等洽 8462860 # 509 劉安峯 老師 程式相關更新或說明,請參考花蓮縣校務行政資訊網 <u>http://210.240.39.188/</u>

2006-2013 劉安峯